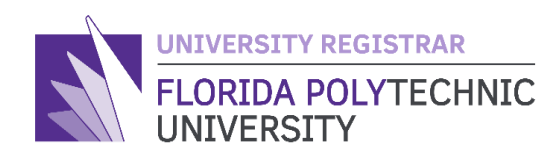

# Schedule Wizard

**Summer Term Instructions** 

#### Things to know before you begin:

- The Schedule Wizard will allow students to simultaneously search for Summer courses across all 3 sessions (SUA, SUB, and SUC). This is so students can create an overall summer schedule that does not have any day/time conflicts.
- Course content during the summer is condensed and instructors may move through material quickly. It is recommend that undergraduate students take no more than 9 credit hours during the summer to ensure academic success.
- While Schedule Wizard will allow students to build a schedule across all 3 summer sessions, students will need to change their working term in <u>CAMS</u> to register for courses in the appropriate summer session.

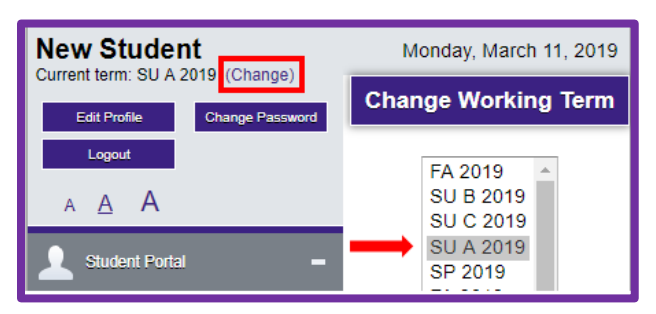

### **Using Schedule Wizard in the Summer**

1. After you login to Schedule Wizard through the <u>CAMS Portal</u> you will be asked to select a term. Selecting the Summer term will automatically select all Summer sessions (SUA, SUB, SUC)

| Sched       | ule Wizard  | Text Only                         | 🕑 Help | 🕞 Sign out |  |  |
|-------------|-------------|-----------------------------------|--------|------------|--|--|
|             |             | FLORIDA POLYTECHNIC<br>UNIVERSITY |        |            |  |  |
| Select Term |             |                                   |        |            |  |  |
|             | Term        |                                   |        |            |  |  |
| 0           | SP 2019     |                                   |        |            |  |  |
| •           | FA 2019     |                                   |        |            |  |  |
| ۲           | Summer 2019 |                                   |        |            |  |  |
|             |             | ✓ Save and Continue               |        | I          |  |  |

2. To select a specific Summer session only, click the 'Change' button next to Sessions.

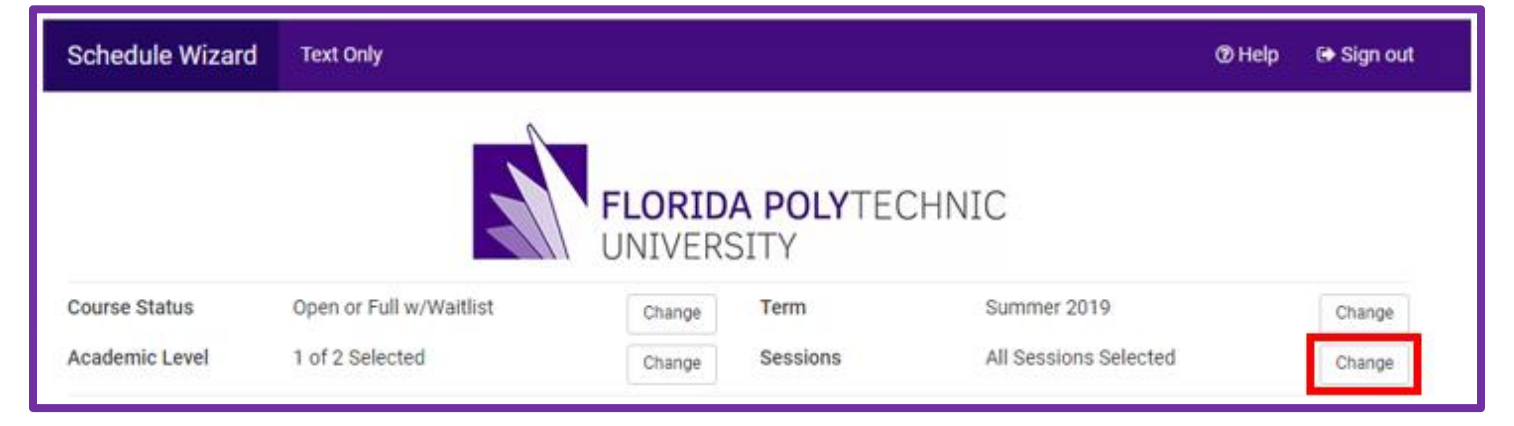

3. Select the specific sessions you would like to use and then click the 'Save' button.

| Schedule Wizard    | Text Only                         | @ Help | 🕞 Sign out |
|--------------------|-----------------------------------|--------|------------|
|                    | FLORIDA POLYTECHNIC<br>UNIVERSITY |        |            |
| Note: Sessions are | only available for Summer term.   |        |            |
| Select Sessi       | on                                |        |            |
| Select All Sess    | sions                             |        |            |
| SU A 2019          |                                   |        |            |
| SU B 2019          |                                   |        |            |
| SU C 2019          |                                   |        |            |
| < Cancel           |                                   | [      | ✓ Save     |

Note: Selecting individual summer sessions may limit your possible schedule options.

## **Questions?**

### Contact the Office of the University Registrar: <u>registrar@floridapoly.edu</u> (863) 874-8540 Room: IST 2052